Приложение 8 к приказу МБОУ СОШ №4 имени Л.И.Золотухиной от <u>31. а.е. 20 го</u> № <u>им. 13 - 416 і</u> О

## ИНСТРУКЦИЯ по настройке контент-фильтрации

Порядок действий для настройки средств контентной фильтрации.

1. Нажмите правой кнопкой мыши на значок интернета, выберите Центр управления сетями и общим доступом.

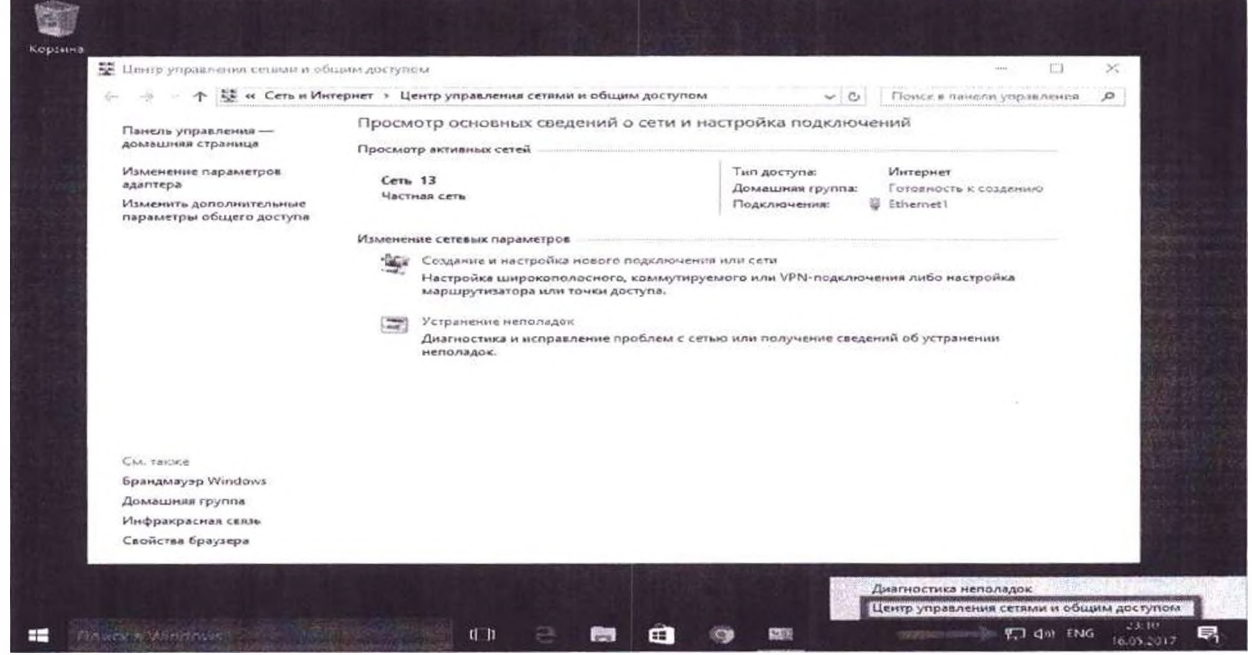

2. В разделе Просмотр основных сведений о сети и настройка подключений, выберите пункт сеть от Подключения

| ercub Jubanneum cermin a no                      | entrum March 3111 |                                                                             |                                  |                                   |
|--------------------------------------------------|-------------------|-----------------------------------------------------------------------------|----------------------------------|-----------------------------------|
| 🔶 🛧 🙀 « Сеть и Ин                                | тернет > Цо       | ентр управления сетями и общим доступом                                     | ~ Ū                              | Поиск в панели управления         |
| Панель управления —                              | Просм             | отр основных сведений о сети и на                                           | стройка подключ                  | ений                              |
| домашняя страница                                | Просмот           | р активных сетей                                                            |                                  |                                   |
| Изменение параметров<br>адаптера                 | Сеть              | 13                                                                          | Тип доступа:<br>Домашняя группа: | Интернет<br>Готовность к созданию |
| Изменить дополнительные параметры общего доступа |                   |                                                                             | Подключения:                     | Ethernet1                         |
|                                                  | Изменен           | ие сетевых параметров                                                       |                                  |                                   |
|                                                  | 100               | Создание и настройка нового подключения                                     | или сети                         |                                   |
|                                                  |                   | Настройка широкополосного, коммутируез<br>маршрутизатора или точки доступа. | исто или VPN-подключ             | ения либо настройка               |
|                                                  |                   | Устранение неполадок                                                        |                                  |                                   |
|                                                  | لانتها            | Диагностика и исправление проблем с сеты<br>неполадок.                      | ю или получение сведе            | ний об устранении                 |
|                                                  |                   |                                                                             |                                  |                                   |
|                                                  |                   |                                                                             |                                  |                                   |
|                                                  |                   |                                                                             |                                  |                                   |
|                                                  |                   |                                                                             |                                  |                                   |
| CM. SORME                                        |                   |                                                                             |                                  |                                   |
| Брандмауэр Windows                               |                   |                                                                             |                                  |                                   |
| Домашняя группа                                  |                   |                                                                             |                                  |                                   |
| Инфракрасная связь                               |                   |                                                                             |                                  |                                   |

## 3. В открывшемся окне выберите пункт Свойства.

| Состояние -  | Ethernet1   |                    |
|--------------|-------------|--------------------|
| бщие         |             |                    |
| Подключение  |             | 0-11               |
| IPv4-подклк  | очение:     | Интернет           |
| IPv6-подклк  | очение:     | Без доступа к сети |
| Состояние с  | реды:       | Подключено         |
| Длительнос   | ть:         | 01:16:42           |
| Скорость:    |             | 1.0 Гбит/с         |
| Сведения.    |             |                    |
| Активность — |             |                    |
| C            | тправлено — | Принято            |
| Байт:        | 10 915 047  | 245 211 624        |
| Свойства     | Отключить   | Диагностика        |
| 1            |             |                    |
|              |             | Закрыл             |

4. В окне свойств подключения в списке Отмеченные компоненты используются этим подключением выберите пункт IP версии 4 (TCP/IPv4) в Windows 10 или Протокол Интернета версии 4 (TCP/IP) и нажмите кнопку Свойства.

|                           | 1.5                                                                        |                                                                   |                                           |         |
|---------------------------|----------------------------------------------------------------------------|-------------------------------------------------------------------|-------------------------------------------|---------|
| 00.0                      |                                                                            |                                                                   |                                           |         |
| Подк                      | лючение через                                                              | :                                                                 |                                           |         |
|                           | Intel(R) 82574L                                                            | Gigabit Network Co                                                | onnection #2                              |         |
|                           |                                                                            |                                                                   | Настро                                    | оить    |
| Отме                      | ченные компон                                                              | ненты используютс                                                 | я этим подклю                             | чением: |
|                           | Клиент для                                                                 | сетей Microsoft                                                   |                                           | ~       |
|                           | Общий дост                                                                 | гуп к файлам и при                                                | нтерам для сет                            | ей Мі   |
|                           | Пазиноовии                                                                 | Pon sorester an                                                   |                                           |         |
| $\checkmark$              | IP версии 4.                                                               | (TCP/IPv4)                                                        |                                           |         |
| -                         |                                                                            |                                                                   | тевого адаптера                           | a (Mai  |
|                           | драйвер пр                                                                 | отокола LLDP (Mai                                                 | жрософт)                                  |         |
|                           | IP версии 6                                                                | (TCP/IPv6)                                                        |                                           | ~       |
|                           |                                                                            |                                                                   | antes . Claroshal                         | >       |
| <                         |                                                                            |                                                                   |                                           |         |
| <<br>¥                    | тановить                                                                   | Удалить                                                           | Свойс                                     | тва     |
| <<br>الا                  | становить                                                                  | Улалить                                                           | Свойс                                     | тва     |
| <<br>Ус<br>Опи<br>Пр      | становить<br>исание<br>отокол TCP/IP.                                      | Удалить<br>. Стандартный прот                                     | токол глобальни                           | ых      |
| ۲<br>۲<br>Опи<br>Пр<br>се | становить<br>ісание<br>отокол TCP/IP.<br>гей, обеспечива                   | . Стандартный прот<br>ающий связь межд                            | Свойс<br>токол глобальні<br>ду различными | ых      |
| ۲                         | становить.<br>исание<br>отокол TCP/IP.<br>гей, обеспечива<br>зимодействуюц | Удалить<br>. Стандартный прот<br>ающий связь межд<br>цими сетями. | токол глобальни<br>ду различными          | ых      |

5. В открывшемся окне на вкладке *Общие* выберите пункт Использовать следующие адреса DNS-серверов.

| аться автоматически, если сеть<br>юсть. В противном случае параметры<br>го администратора. |
|--------------------------------------------------------------------------------------------|
| оматически                                                                                 |
| ций IP-адрес:                                                                              |
| · · ··································                                                     |
|                                                                                            |
|                                                                                            |
| арвера автоматически<br>цие адреса DNS-серверов:                                           |
| жер: . , .                                                                                 |
| 18en'                                                                                      |
|                                                                                            |

6. Введите выбранные вами адреса DNS, 193.58.251.251, в поля Предпочитаемый DNS-сервер и Альтернативный DNS-сервер (в зависимости от выбранного сервиса поле может оставаться пустым).

7. и нажмите ОК, чтобы сохранить изменения.

## Работа с браузерами:

1.1. Удалите все браузеры кроме «Internet Explorer» и «Google Chrome»: «Пуск», «Панель управления», выбираете «Программы и компоненты», выделите строку с наименованием браузера и нажмите кнопку «удалить». (Hanpumep «Mozilla Firefox», в появившемся окне, ставите галочку «удалить данные о работе браузера», нажимаете «удалить»)

1.2. Повторите пункт 1.1 для всех браузеров, установленных в системе, кроме «Internet Explorer» и «Google Chrome».

1.3. Установите «Google Chrome», если не установлен:

1.3.1 Скачайте установочный файл https://www.google.com/chrome/browser/desktop/index.html при помощи «Internet Explorer». Щёлкните по кнопке «Скачать Chrome», щелкните по кнопке «Принять условия и установить» для загрузки установочного файла Google Chrome, на вопрос браузера: «хотите выполнить или сохранить файл?» - нажмите кнопку «сохранить»

1.3.2 Начните процесс установки, щёлкнув по кнопке «Выполнить» или «Run», либо запустите загруженный файл двойным щелчком мыши.

- 1.4. Запустите браузер «Google chrome».
- 1.5. Установите расширение ADBlockPlus:

1.5.1 Переходим по ссылке <u>https://adblockplus.org/ru/</u>.

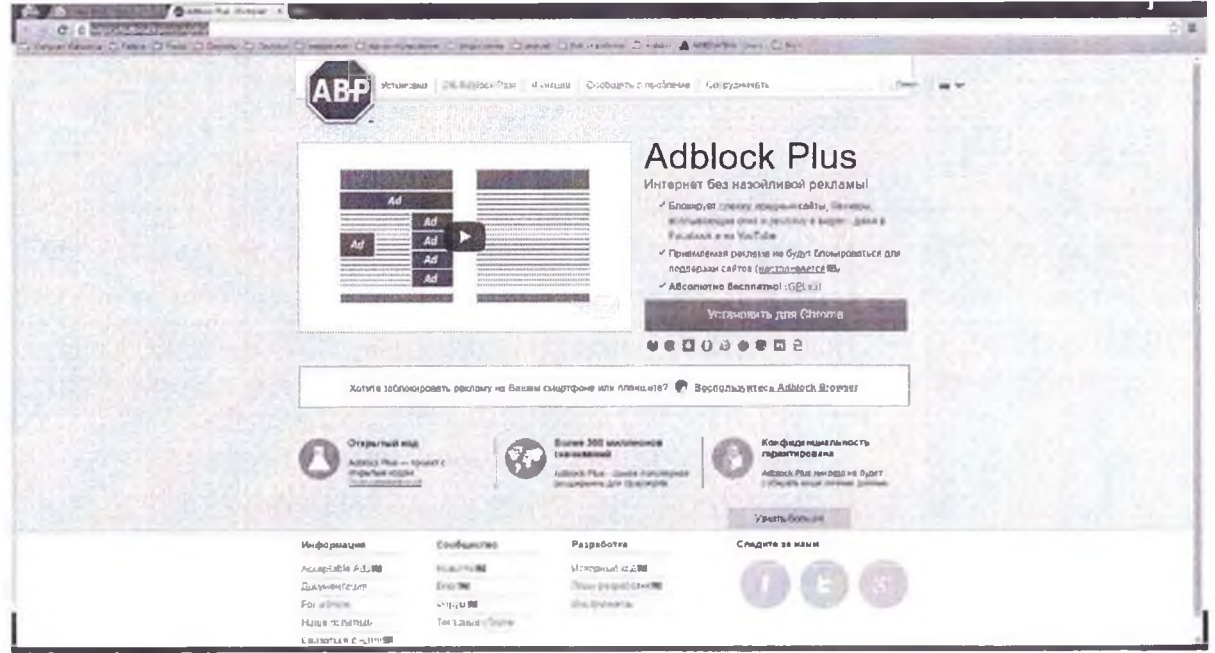

- 1.5.2 Нажимаем на кнопку «Установить для Chrome»
- 1.5.3 Во всплывающем окне нажимаем на кнопку «Установить расширение»

| к ж ж ж ж (10-<br>Тользователей    | 4628)<br>f: 10 000 000+     | ABP        |
|------------------------------------|-----------------------------|------------|
| Тросмотреть с                      | ведения                     |            |
|                                    |                             |            |
| азрешения:                         |                             |            |
| азрешения:<br>• Просмотр<br>сайтах | и изменение ваших данных на | посещаемых |